คณะทรัพยากรธรรมชาติ มหาวิทยาลัยสงขลานครินทร์

## JUMBU

การยื่นแบบคำร้อง ลืมลงเวลาเข้า - ออก ปฏิบัติงาน และเหตุผลความจำเป็น

้จัดทำโดย งานยุทธศาสตร์ บริหาร และทรัพยากรบุคคล

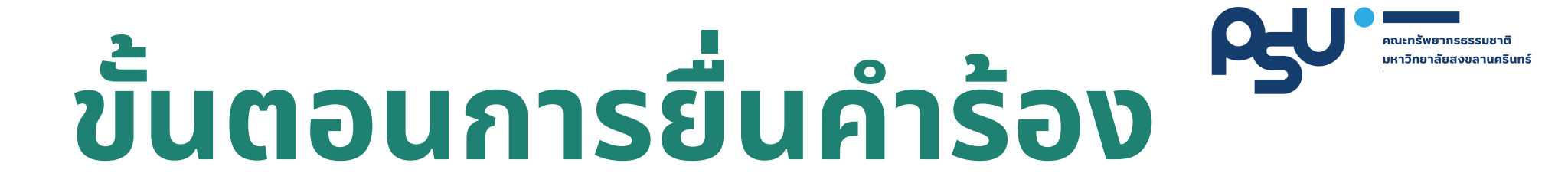

#### 1.เข้าสู่ระบบ <u>https://natres.psu.ac.th/intranet/working-</u> <u>attendance/index.php</u> ด้วย PSU Passport

| Psu<br>Passport |              |  |
|-----------------|--------------|--|
| ۵               | PSU Passport |  |
| a,              | Password     |  |
|                 | SignIn       |  |
|                 |              |  |

#### 2. ระบบจะแสดงข้อมูลการเข้า - ออก ปฏิบัติงานของท่าน ในแต่ละวัน

คณะทรัพยากรธรรมชาติ มหาวิทยาลัยสงขลานครินทร์

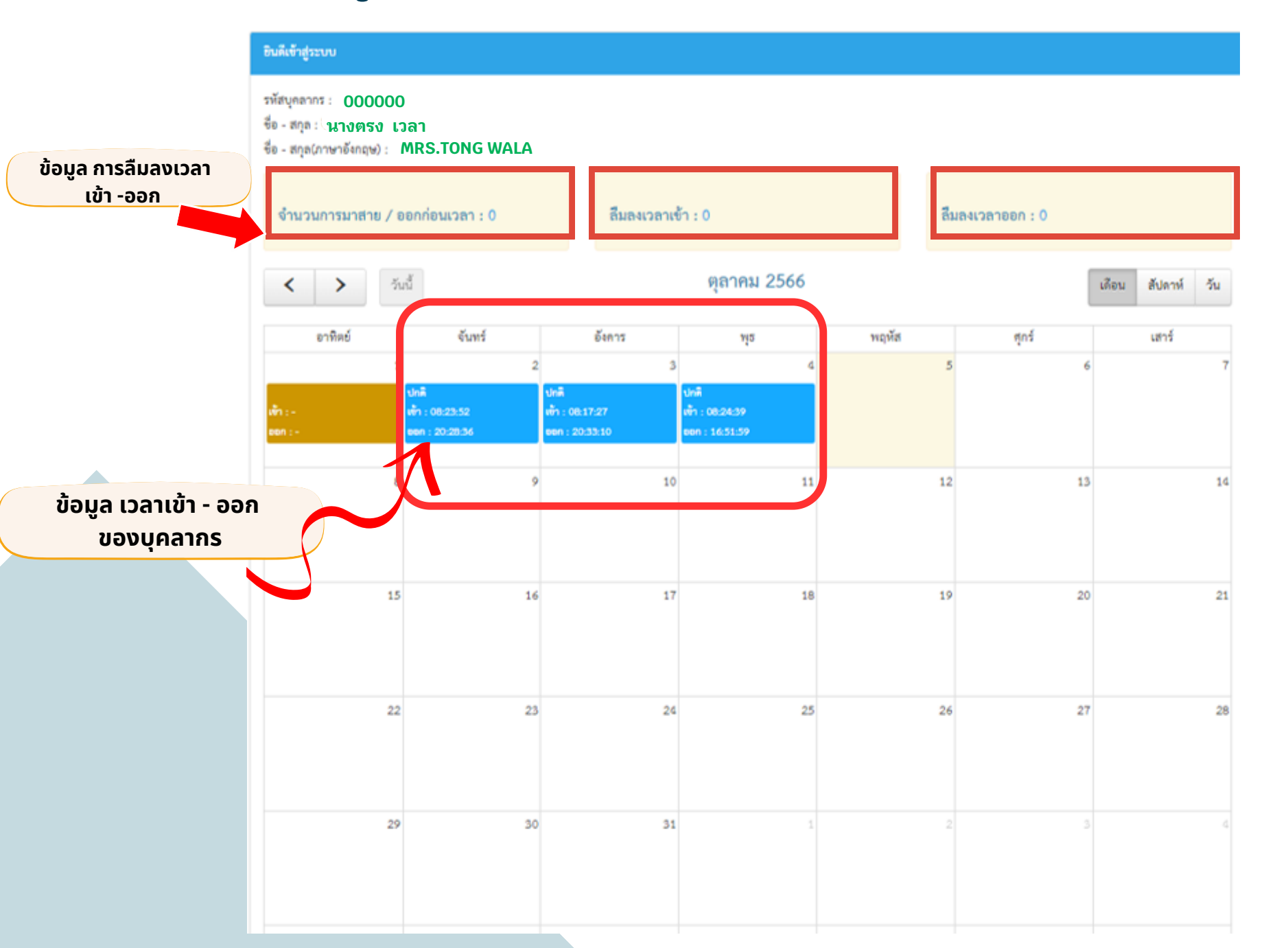

 กรณีบุคลากร มาสาย /ออกก่อนเวลา เนื่องจากมีเหตุผลความจำเป็น
หรือ ลืมลงเวลาเข้า หรือ ลืมลงเวลาออก จากการปฏิบัติงาน ระบบจะ แสดงข้อมูล ตัวเลขสีฟ้า บนแถบสีเหลืองของแต่ละช่อง

 4. บุคลากรสามารถยื่นคำร้องผ่านระบบได้ โดยการคลิกเลือกที่ "ตัวเลข" ซึ่งจะแสดงรายละเอียดของข้อมูล

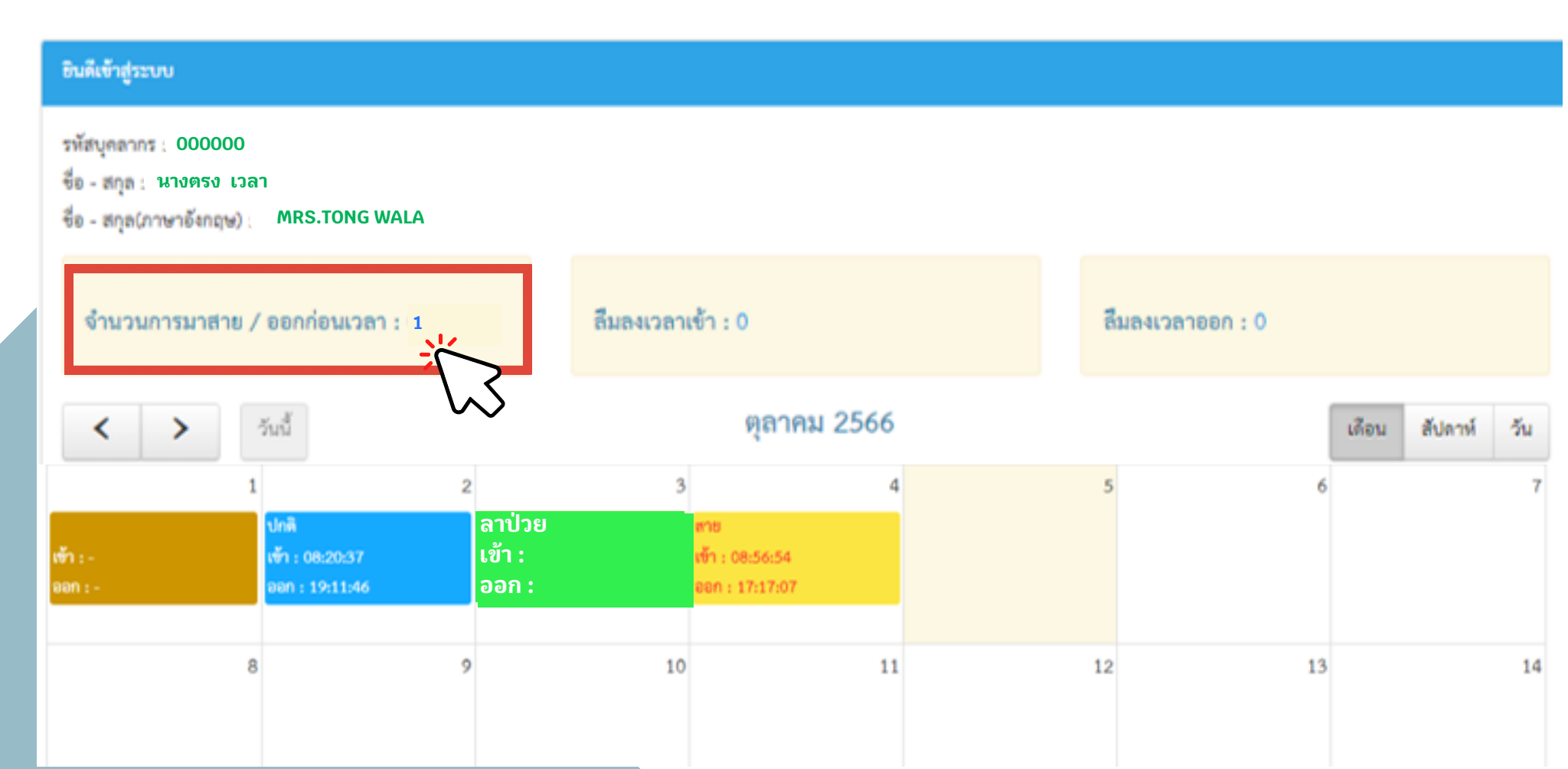

#### 5. เมื่อคลิกเลือกที่ "ตัวเลข" แล้ว ระบบจะแสดงรายละเอียด ดังภาพ

#### 6. คลิกเลือก "ยื่นคำร้อง"

สาย / ออกก่อนเวลา (ครั้ง)

| No.    | วันที่             | เวลาเข้างาน | เวลาเลิกงาน | สถานะ |            |
|--------|--------------------|-------------|-------------|-------|------------|
| 1: 398 | พุธ ที่ 2023-10-04 | 08:56:54    | 17:17:07    | สาย   | ขึ่นกำร้อง |

Close

นะทรัพยากรธรรมชาติ หาวิทยาลัยสงขลานคริมทร์

#### 7. ระบบจะแสดง "แบบฟอร์มลืมลงเวลาปฏิบัติงาน /เหตุผลความจำเป็น" みい ให้บุคลากร ระบุ "เหตุผล" ดังรูป ผู้บังคับบัญชา : เลือก "หัวหน้าสาขา /หน่วยงาน" ผู้มีอำนาจอนุมัติ เลือก "คณบดี" และเลือก "ส่งแบบฟอร์ม"

| แบบฟอร์มลืมลงเวลาปฏิบัติงาน/ เหตุผลความจำเป็น                                                      |                                     |                                                   |
|----------------------------------------------------------------------------------------------------|-------------------------------------|---------------------------------------------------|
|                                                                                                    | P. 0. 5. 1                          | 2 × 2 ,                                           |
| สถตการเมลงเวลาเขา-ออกการปฏบตงานในรอบปังบประมาณ ▶                                                   | ขออนุญาตมาแลว 0 ครง   ขออนุญา       | ดครงบ 1 ครง   รวมเปน 1 ครง                        |
| เรื่อง ขอขึ้แจงการไม่ลงเวลาปฏิบัติงานด้วยเครื่องสแกนใบหน้า/ ลาย<br>เรียน คอมเดืออะพรัพยาอรรรรมชาติ | ข้ำมือ ระบบ                         | แสดงสถิติ การยื่นคำร้อง                           |
| ข้าพเจ้า :                                                                                         | ตำแหน่ง :                           | สังกัด :                                          |
| นางตรง เวลา                                                                                        | นักวิชาการอุดมศึกษา                 | งานยุทธศาสตร์ บริหาร และทรัพยากรบุคคล             |
| ขอขึ้แจงการไม่ลงเวลาปฏิบัติงาน หรือ เหตุผลความจำเป็น ด้วยเครื่                                     | องสแกนใบหน้า/ ลายนิ้วมือ ในวันที่ : | สถานะ :                                           |
| 04 ตุลาคม 2566                                                                                     |                                     | มาทำงานสาย                                        |
| สาเหตุ เนื่องจาก :                                                                                 |                                     |                                                   |
| 1 บุคลากร ระบุเ                                                                                    | เหตุผล                              |                                                   |
| ผู้บังคับบัญชา : • 2                                                                               |                                     | ผู้มีอำนาจอนุมัติ : • 3                           |
| กรุณาเลือกผู้บังคับบัญชา                                                                           |                                     | รศ.ดร.ไขยวรรณ วัฒนจันทร์ คณบดีคณะทรัพยากรธรรมชาติ |
| เลือกชื่อ<br>หัวหน้าสาขาวิชา / หน่ว                                                                | บยงาน                               |                                                   |

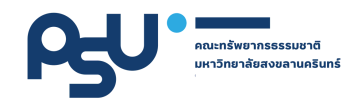

#### 8. เมื่อเลือก "ส่งแบบฟอร์ม" จะแสดงไอคอนข้อความ "ส่งแบบฟอร์มเรียบร้อย" ดังรูป

ส่งแบบฟอร์มเรียบร้อย..

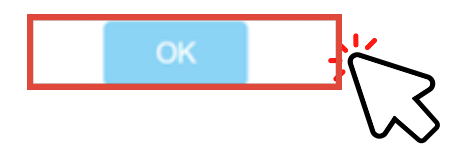

 8. แบบฟอร์มจะส่งไปยัง ผู้บังคับบัญชา และผู้มีอำนาจอนุมัติ ตามลำดับ เพื่อพิจารณา
10. เมื่อแบบคำร้องฯ ได้รับการอนุญาต จะมีข้อความส่งแจ้ง ไปยัง E-mail ของท่าน เพื่อทราบ
11. จบขั้นตอนการยื่นแบบคำร้องลืมลงเวลาเข้า - ออก และเหตุผลความจำเป็น

### บุคลากรสามารถดู "รายละเอียดประวัติแบบคำร้อง" รายละเอียดประวัติแบบคำร้อง" รายละเอียดประวัติเบบคำร้อง" รายละเอียดประวัติแบบคำร้อง" รายละเอียดประวัติแบบคำร้อง" รายละเอียดประวัติแบบคำร้อง" รายละเอียดประวัติแบบคำร้อง" รายละเอียดประวัติแบบคำร้อง" รายละเอียดประวัติเเบบคำร้อง" รายละเอียดประวัติเบบคำร้อง" รายละเอียดประวัติเบบคำร

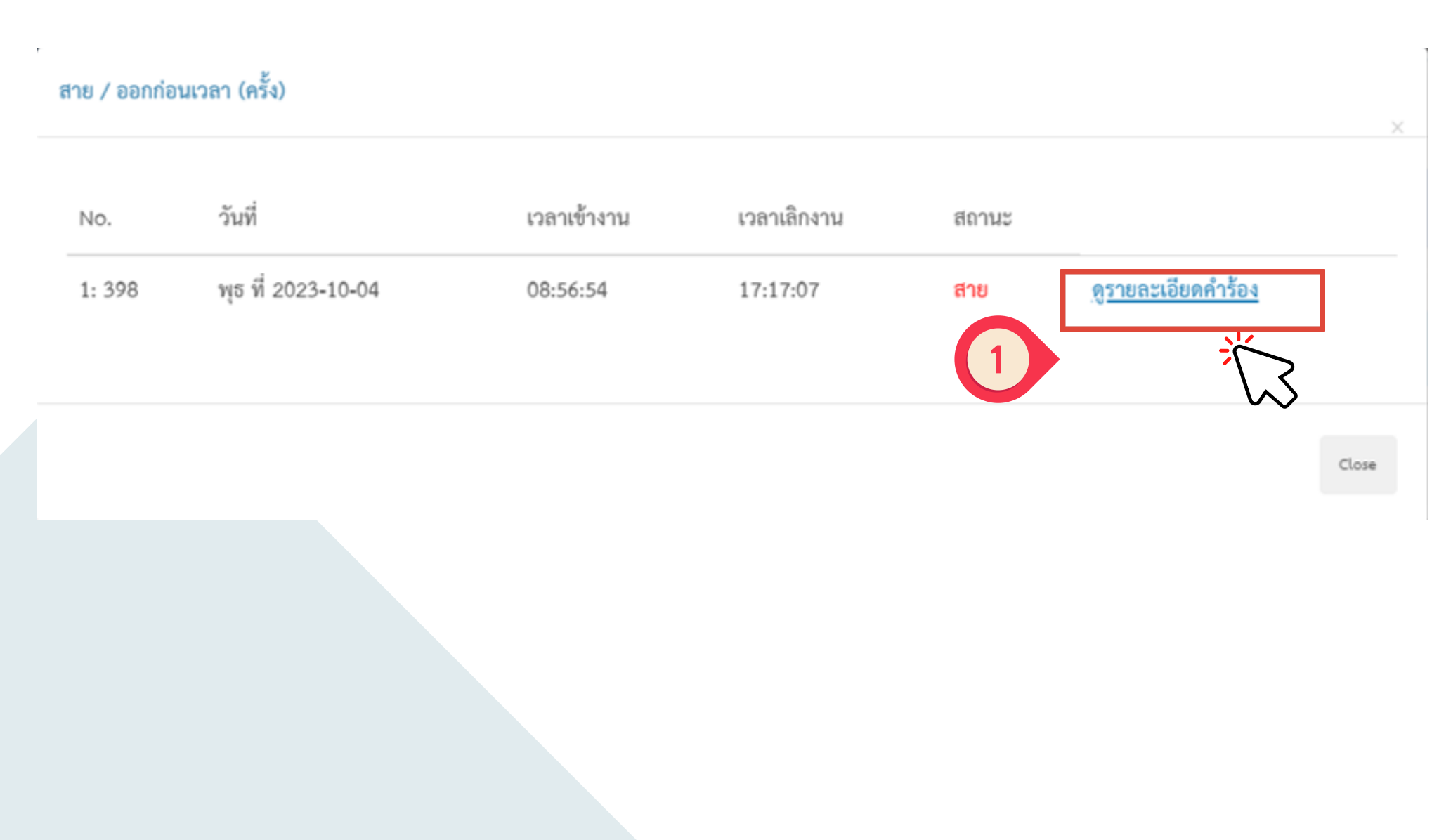

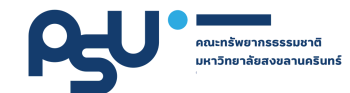

#### เมื่อเลือก <mark>"ดูรายละเอียดคำร้อง"</mark> แล้ว จะแสดง แบบฟอร์มเป็นไฟล์ PDF ดังภาพ

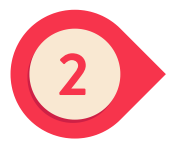

แบบพ่อร์มสืมลงเวลาปฏิบัติงาน/ เหตุผลความจำเป็น

เขียนที่ คณะทรัพยากรธรรมชาติ วันที่ 05 ตุลาคม 2566

เรื่อง ขอขึ้นจงการไม่องเวลาปกิบัติงานด้วยเครื่องสมกบไปเหน้า/ อายนิ้วมือ

เรียน คณบคีคณะพรัพอากระรรมชาต

ร้าพเจ้า .... สังกัด ..... .... คณะ ..... หรัพยากรอรรมชาติ ..... ขอขึ้นจงการไม่ละเวลาปฏิบัติงานด้วยเครื่องสนกนไบหนับ/ ลายนิ้วมือ ในวันที่ ..... 04 ตุลาคม 2566 ..... สถานะ : มาท้างานสาย

ระบุสาเหตุ เนื่องจาก .....

จึงเรียนมาเพื่อไปรดทราบ

(อะที่อ) .....

สร้สการในโลงและเข้า-ออกการปฏิบัติการในรอบชีอบประมาณ

| ารรรุญาราสว | peorlehangeg | van0u |
|-------------|--------------|-------|
| 1           | 1            | -     |

<u>ความเพิ่มของผู้บังคับบัญชา</u> รอผู้บังคับบัญชาลงความเพิ่ม

(arfa)

ต่ำแหน่ง

รับที่

<u>คำสั่งคณบดี</u> รอคณบดีสั่งการ

(stfe)

สำนหน่อ

ħđ

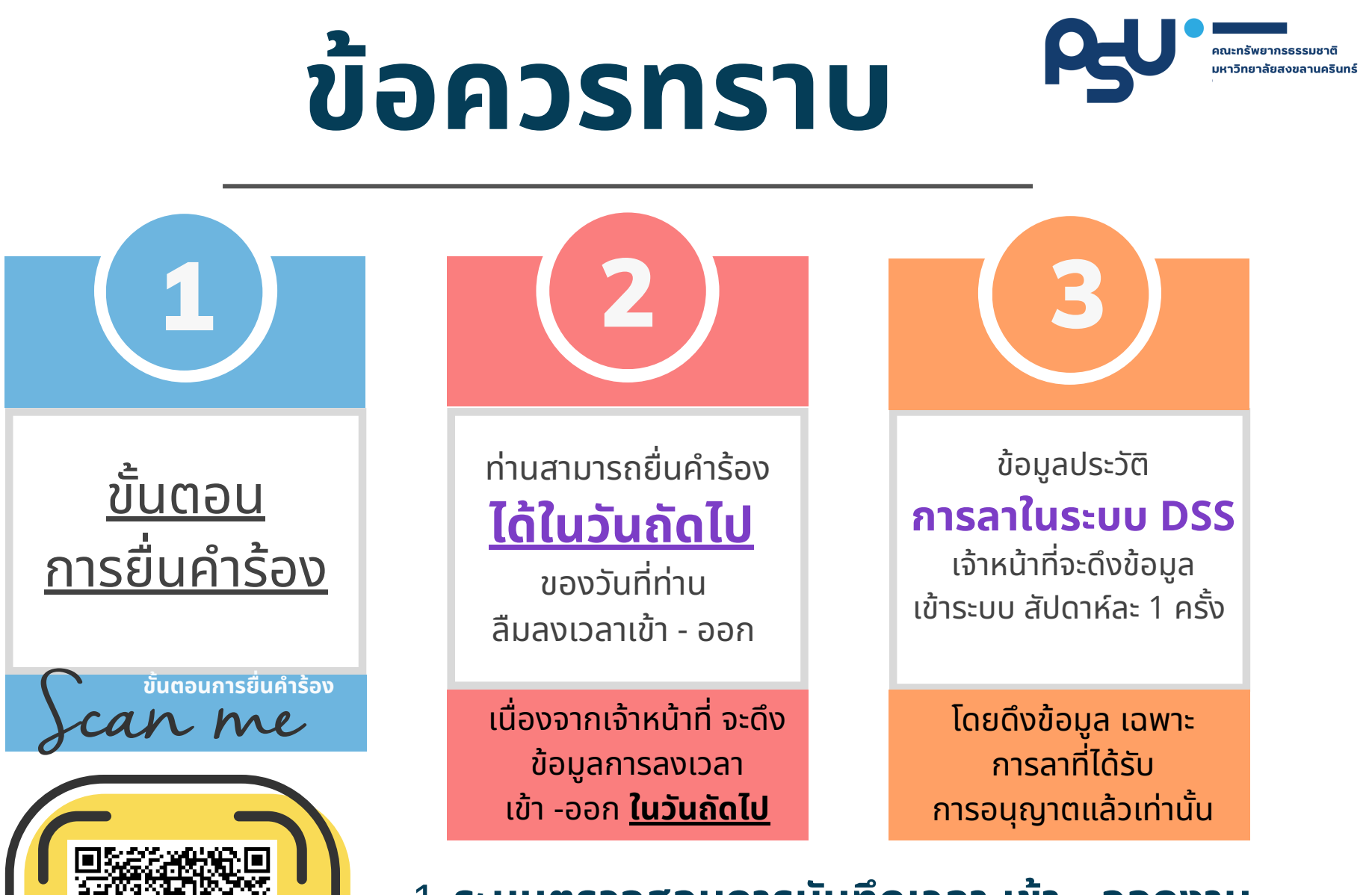

 <u>ระบบตรวจสอบการบันทึกเวลา เข้า - ออกงาน</u>
<u>ประกาศคณะฯ เรื่อง แนวปฏิบัติการลงเวลาปฏิบัติ</u> <u>งานของบุคลากร สายอำนวยการ</u>

# QRCODE <sup>Aunimentations</sup>

#### บุคลากร

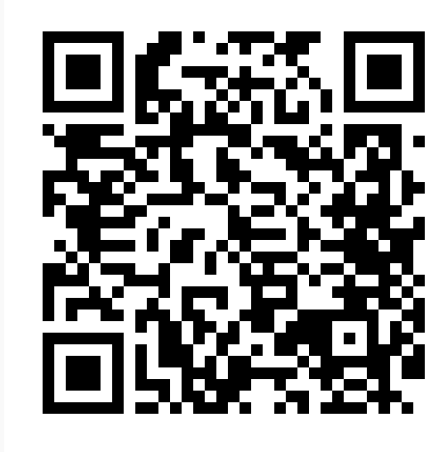

#### ้ผู้บังคับบัญชา

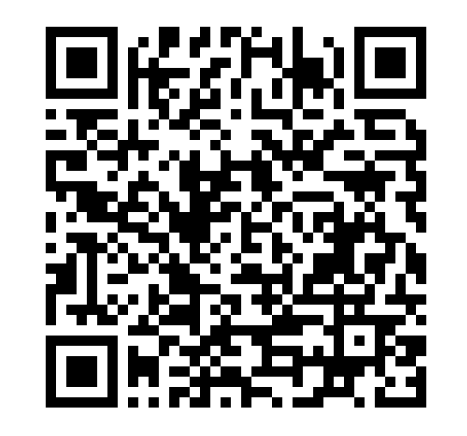

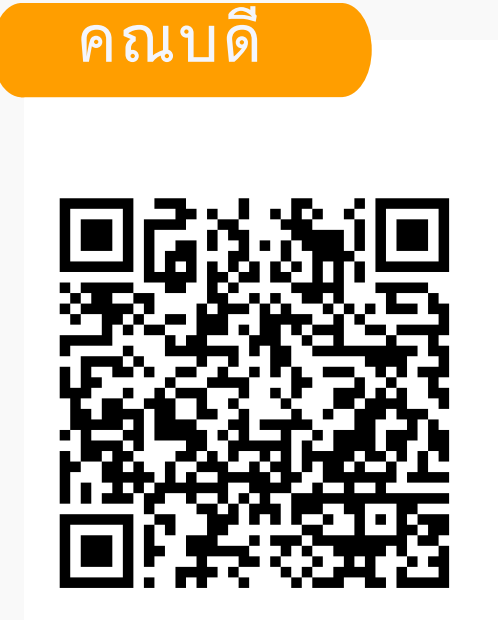